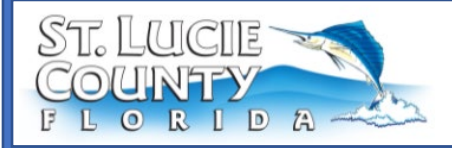

**EnerGov: Upload Milestone Inspection & Progress Reports Purpose**: To guide design professionals on basic steps To submit Milestone and Progress Reports on CSS.

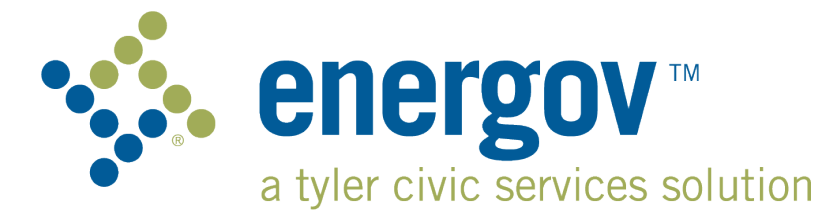

Milestone Inspection Information on County Website:

MILESTONE INSPECTIONS | St. Lucie County, FL (stlucieco.gov)

## **Table of Contents**

| A. | Log In and Apply                          | 1 |
|----|-------------------------------------------|---|
| В. | Submit Milestone Inspection Report Permit | 3 |
| C. | Submit Phase II Progress Report           | 8 |
| D. | Submit Phase II Milestone Inspection1     | 2 |

# A.Log In and Apply

- 1. Go to Citizen Self Service Site
- 2. **Register -** To register on CSS the user can click on the **Login or Register** box and select Register. This will bring up a page that requires an email address to create an account.

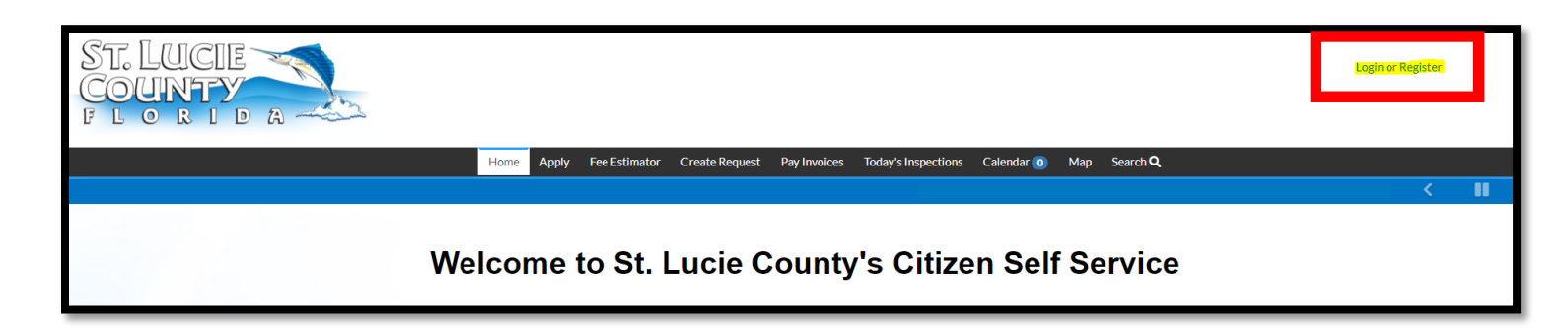

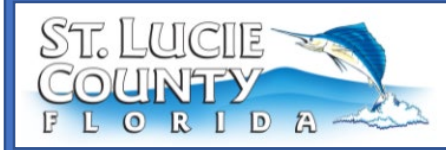

3. Use one of the following options to **Register** or **Log In**:

| Sign in     | to community access services. |
|-------------|-------------------------------|
| G           | Sign in with Google           |
| Ú           | Sign in with Apple            |
|             | Sign in with Microsoft        |
| G           | Sign in with Facebook         |
| Email add   | OR                            |
| Password    |                               |
| Remen       | nber me                       |
|             | Sign in                       |
| Forgot pass | sword? Unlock account? Help   |
| Don't have  | e an account? <u>Sign up</u>  |
|             |                               |

**Note:** Not applicable to ownerbuilder. An Owner must personally appear and sign the building permit application. This online application cannot be completed by an ownerbuilder.

**Note:** If registering for the first time, to proceed with enrollment, the user must click the link in the confirmation email which will be sent to the email the user provides at registration.

4. Once logged in, click on the **Apply** button on either the top header bar in black or the shortcut on the homepage.

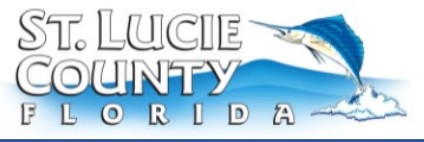

**EnerGov: Upload Milestone Inspection & Progress Reports Purpose**: To guide design professionals on basic steps To submit Milestone and Progress Reports on CSS.

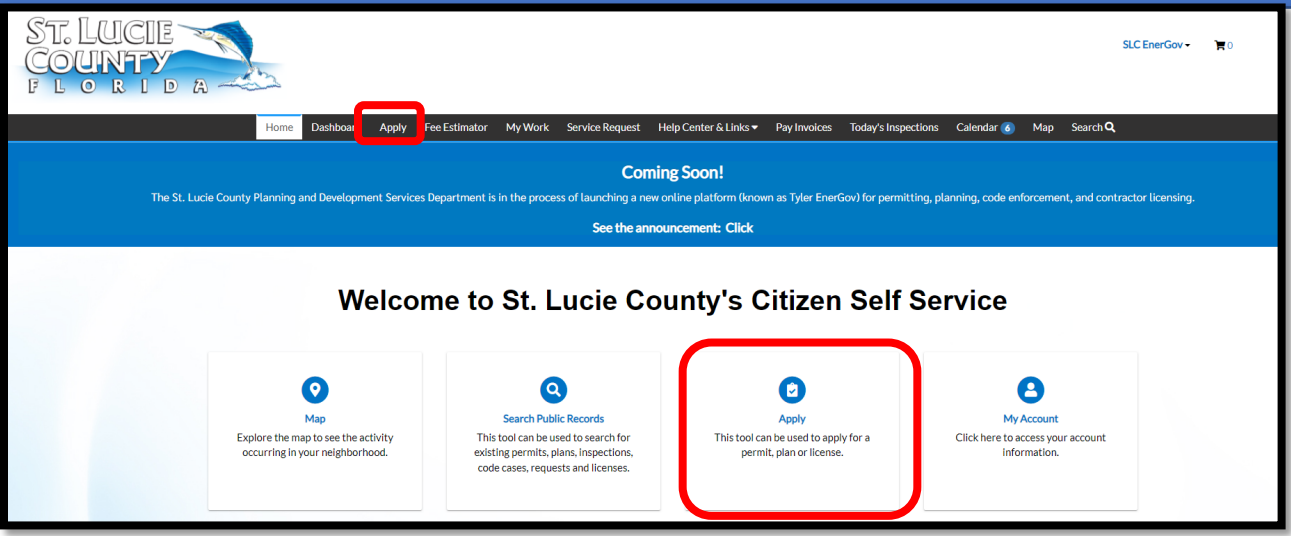

### **B. Submit Milestone Inspection Report Permit**

- 1. Type the "Submit Milestone Inspection Report" permit name in the search field.
- 2. Click on the **Apply** button

| Home Dashboard           | Apply Fee Estimator | Report Create Request | My Work Pay Invoices | Today's Inspections | Calendar 🧿 Map Search 🝳 |
|--------------------------|---------------------|-----------------------|----------------------|---------------------|-------------------------|
| plication Assist         | ant                 |                       |                      |                     |                         |
| ubmit Milestone Inspecti | on Report           |                       |                      |                     | ٩                       |
| 😤 All                    | 🗠 Trending          | 🎝 My History          |                      |                     | H PLANS                 |
|                          |                     |                       |                      |                     |                         |

3. Add a location for the Milestone Inspection Report Request. Then press Next.

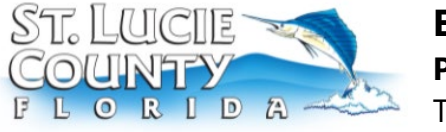

**Purpose**: To guide design professionals on basic steps To submit Milestone and Progress Reports on CSS.

| Apply for Permit - Sub                  | Apply for Permit - Submit Milestone Inspection Report |          |           |             |           |                   |
|-----------------------------------------|-------------------------------------------------------|----------|-----------|-------------|-----------|-------------------|
| 1                                       | 2                                                     | 3        | 4         | 5           | 6         | 7                 |
| Locations                               | Туре                                                  | Contacts | More Info | Attachments | Signature | Review and Submit |
| OCATIONS                                |                                                       |          |           |             |           |                   |
| Location<br>Add<br>Location<br>FEQUIRED | V                                                     |          |           |             |           |                   |
| reate Template                          |                                                       |          |           |             | 5         | Save Draft Next   |

#### 4. Add the **description**. Example in the screenshot below. Click **Next**.

| Apply for Permit -                                                 | Submit Milestone Insp                                                        | pection Report                                                            |                                                                      |                                                                               |                                                                | *REQUIRED                                      |
|--------------------------------------------------------------------|------------------------------------------------------------------------------|---------------------------------------------------------------------------|----------------------------------------------------------------------|-------------------------------------------------------------------------------|----------------------------------------------------------------|------------------------------------------------|
|                                                                    | 2                                                                            | 3                                                                         | 4                                                                    | 5                                                                             | 6                                                              | 7                                              |
| Locations                                                          | Туре                                                                         | Contacts                                                                  | More Info                                                            | Attachments                                                                   | Signature                                                      | Review and Submit                              |
| PERMIT DETAILS                                                     |                                                                              |                                                                           |                                                                      |                                                                               |                                                                |                                                |
| Notice to Association F                                            | Representative                                                               |                                                                           |                                                                      |                                                                               |                                                                |                                                |
| The phase I inspec<br>and non habitable s<br>for a phase 2. If the | tion will designate whe<br>space including recom<br>ere is "substantial stru | ther the building has<br>mendations for repair<br>ctural deterioration" ( | "substantial structu<br>r. If no "substantial<br>present then a phas | ıral deterioration" or n<br>structural deterioratio<br>a two would be require | ot via a visual ins <sub>i</sub><br>n" is noted than th<br>ed. | pection or habitable<br>here is no requirement |
| * Permit Type                                                      | Submit Milestone Ins                                                         | pection Report $\sim$                                                     |                                                                      |                                                                               |                                                                |                                                |
| * Description                                                      | Phase I Milestone Rep<br>Association Name                                    | port- Condo                                                               |                                                                      |                                                                               |                                                                |                                                |
| Back Create                                                        | Template                                                                     |                                                                           |                                                                      |                                                                               | s                                                              | Save Draft Next                                |

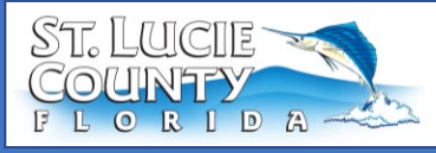

**Purpose**: To guide design professionals on basic steps To submit Milestone and Progress Reports on CSS.

5. The applicant is automatically added as a contact in the application. It is

also required that you add an Association Representative as a contact in this step. Once added click Next.

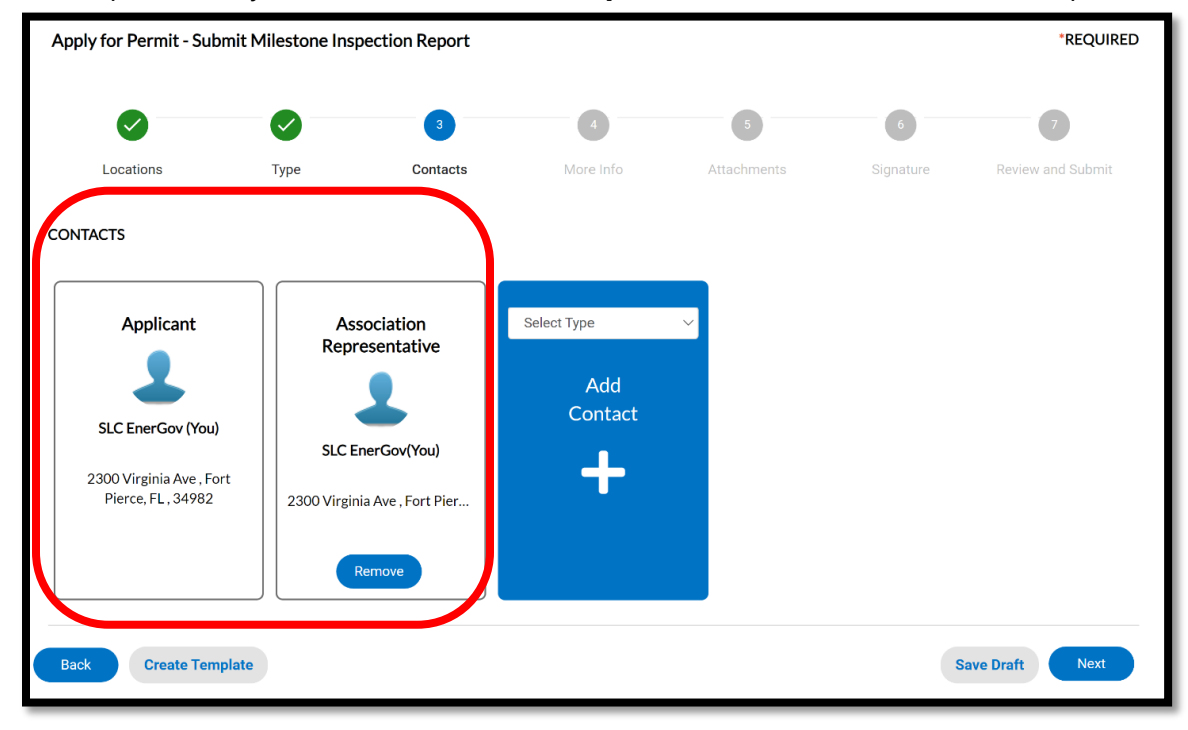

6. Add all the required fields in the **More Info** step.

**Purpose**: To guide design professionals on basic steps To submit Milestone and Progress Reports on CSS.

TE

20

DA

| Apply for Permit - Su | bmit Milestone Inspec                     | ction Report  |           |             |           | *REQUIRED         |
|-----------------------|-------------------------------------------|---------------|-----------|-------------|-----------|-------------------|
|                       |                                           |               | 4         | 5           | 6         | 0                 |
| Locations             | Туре                                      | Contacts      | More Info | Attachments | Signature | Review and Submit |
| MORE INFO             |                                           |               |           |             |           |                   |
| Condo As              | ssociation Details - Buildin              | g Information |           |             |           | Top  Main Menu    |
|                       | *Number of Dwelling Ur                    | nits          |           |             |           |                   |
|                       | *FEI Num                                  | ber           |           |             |           |                   |
|                       | *Build/CO/Registered Y                    | ear           |           |             |           |                   |
|                       | *Number of Stor                           | ies           |           |             |           |                   |
|                       | *Name of Associat                         | ion           |           |             |           |                   |
|                       | *Addre                                    |               |           |             |           |                   |
| *Substar              | ntial Structural Deteriorat<br>Determinat | ion           |           |             | ~         |                   |
| Back Create Ter       | mplate                                    |               |           |             | Sa        | ave Draft Next    |

7. Click on the add button and upload the Milestone Inspection Report. Click Next.

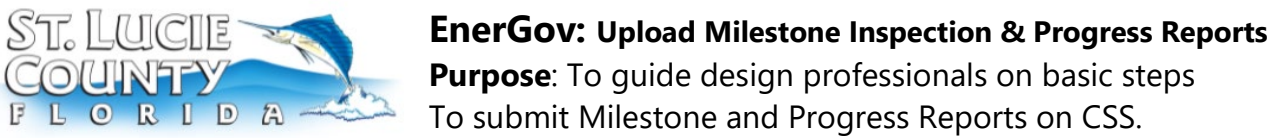

|                                                  |                                                    |          |           | 5           | 6         | 7                 |
|--------------------------------------------------|----------------------------------------------------|----------|-----------|-------------|-----------|-------------------|
| Locations                                        | Туре                                               | Contacts | More Info | Attachments | Signature | Review and Submit |
| ttachments                                       |                                                    |          |           |             |           |                   |
| Milestone Inspection<br>Report<br>Add Attachment | Select Tr<br>Add a<br>.gif, iff, .<br>.txt, dwg, i | ype      |           |             |           |                   |
| xls, xlsx, txt<br>REQUIRED                       |                                                    |          |           |             |           |                   |

#### 8. Add signature. Click Next.

| Apply for Permit - Submi                                 | t Milestone Ins                                 | pection Report                 |                            |                              |                        | *REQUIRED           |
|----------------------------------------------------------|-------------------------------------------------|--------------------------------|----------------------------|------------------------------|------------------------|---------------------|
|                                                          |                                                 |                                |                            |                              | 6                      | 7                   |
| Locations                                                | Туре                                            | Contacts                       | More Info                  | Attachments                  | Signature              | Review and Submit   |
| SIGNATURE                                                |                                                 |                                |                            |                              |                        |                     |
| I certify that the statemen<br>understand and agree that | its made as part of t<br>at I am electronically | his application are true, comp | elete, and correct and tha | t no material information ha | s been omitted. By ack | nowledging below, I |
| * Please type your name as cor                           | nsent to electronic                             | ally sign this application.    | test                       |                              |                        |                     |
| Enable Type Signature 🛛 🗨                                | test                                            |                                |                            |                              |                        |                     |
| SLC EnerGov<br>August, 28 2024                           |                                                 |                                |                            |                              |                        |                     |
|                                                          |                                                 |                                |                            |                              |                        |                     |
|                                                          |                                                 |                                |                            |                              |                        |                     |
| X daud                                                   |                                                 |                                |                            |                              |                        |                     |
| lesi                                                     |                                                 |                                |                            | -                            |                        |                     |
|                                                          |                                                 |                                |                            |                              |                        |                     |
|                                                          |                                                 |                                |                            |                              |                        |                     |
| Back Create Templa                                       | te                                              |                                |                            |                              | s                      | Save Draft Next     |

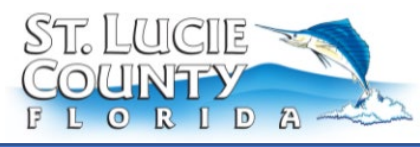

**Purpose**: To guide design professionals on basic steps To submit Milestone and Progress Reports on CSS.

9. The final step is reviewing the **summary** of the permit and then click on

#### the **submit** button at the bottom of the page.

| Attachments | S                           |                                            |                   |
|-------------|-----------------------------|--------------------------------------------|-------------------|
|             | Milestone Inspection Report | Approval Order Inspections Job Alde_V1.pdf |                   |
| Back        | Create Template             |                                            | Save Draft Submit |

10. After submission reviewed by Building Official for Review and Inspection.

If no substantial structural deterioration is found and the building is deemed safe no further action will be necessary, and an email will be sent verifying acceptance of the report.

If substantial structural deterioration is found, a Phase II inspection is required. A Phase II Progress Report is required to be submitted no later than 180 days after the submittal of the Phase I Report to include an estimated time of completion of the Phase II Inspection Report.

### **C. Submit Phase II Progress Report**

1. To request Inspection for Phase I, log in to the EnerGov Application (Page 1 has instructions) and open the **My Work** tab. Then open **My Permits** and click on the active Milestone Permit.

| My Work         |            |                 |                            |                                       | Include     | SLC Testing Records                                  |
|-----------------|------------|-----------------|----------------------------|---------------------------------------|-------------|------------------------------------------------------|
| MY INVOICES     | MY PERMITS | MY PLANS        | MY EXISTING INSPECTIONS    | REQUEST INSPECTIONS                   | MY LICENSES |                                                      |
| Search          |            |                 |                            |                                       |             | Export to Excel                                      |
| Display All     | ~          | Records Updated | ✓ In Last 1 Year ✓         |                                       |             |                                                      |
| Permit Number   | Project    | Т               | Address <b>T</b>           | Permit Type                           | Status 🔻    | State                                                |
| MIR-2407-000004 |            |                 | 355 S Ocean Dr Unit: 101 F | Submit Milestone Inspection<br>Report | Issued      | Active, Attention, Recent<br>(Inspection Not Passed) |
|                 |            |                 |                            | Culorett Milestere Incorretter        |             |                                                      |

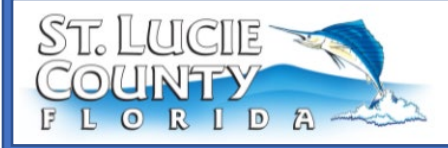

**Purpose**: To guide design professionals on basic steps To submit Milestone and Progress Reports on CSS.

In the Available Actions tab under the permit summary clock on the

#### **Reschedule** button.

| Permit Number: MIR-240        | 07-000004                                                                                                    |                                                                                                    |                               |                                              | Add to Cart |
|-------------------------------|----------------------------------------------------------------------------------------------------|----------------------------------------------------------------------------------------------------|-------------------------------|----------------------------------------------|-------------|
| Permit Details   Tab Elements | Main Menu                                                                                                    |                                                                                                    |                               |                                              |             |
| Туре:                         | Submit Milestone<br>Inspection Report                                                                                                | Status: I                                                                                                | ssued                         | Project Name:                                | ^           |
| IVR Number:                   | 335974                                                                                                    | Applied Date: 0                                                                                          | 07/12/2024                    | Issue Date:                                  | 08/28/2024  |
| District:                     | 1                                                                                                    | Assigned To:                                                                                             |                               | Expire Date:                                 | 08/28/2024  |
| Finalized Date:               |                                                                                                    |                                                                                                    |                               |                                              |             |
| Description:                  | Test                                                                                                    |                                                                                                    |                               |                                              |             |
| Summary Locations             | Fees Reviews Inspe                                                                                                    | ections Attachments                                                                                      | Contacts Sub-Reco             | ords More Info                               |             |
| Progress                      |                                                                                                    | Workflow                                                                                                 |                               | Available                                    | Actions     |
|                               | 60% <ul> <li>Building Plan</li> <li>Application C</li> <li>Phase I - Mile</li> <li>Phase I - Mile</li> <li>Phase I - Mile</li> </ul> | Review - Passed : 08/28/202<br>Completeness Check - Passe<br>estone - Partial Pass : 08/28/2<br>estone - | 24<br>ed : 08/28/2024<br>2024 | Requested Inspection     Phase I - Milestone | Reschedule  |

3. Enter the first available date for the **requested date** and click **submit**.

| Inspection Type: | Phase I - Milestone               | Case Type:          | Submit Milestone Inspecti | on Report |  |
|------------------|-----------------------------------|---------------------|---------------------------|-----------|--|
| Address:         | 355 S Ocean Dr Unit/Suite: 101 Fo | rt Pierce, FL 34949 |                           |           |  |
|                  |                                   |                     |                           |           |  |
|                  | * Requested Date                  |                     |                           |           |  |
|                  |                                   |                     |                           |           |  |
|                  | Comments/Gate Code                |                     |                           |           |  |
|                  |                                   |                     |                           |           |  |
| More Info        |                                   |                     |                           |           |  |
|                  | Fee Applied                       |                     |                           |           |  |
|                  |                                   |                     |                           |           |  |
|                  |                                   |                     |                           |           |  |
|                  | Inspection by Private Provider?   |                     |                           |           |  |
|                  |                                   |                     |                           |           |  |
|                  |                                   |                     |                           |           |  |

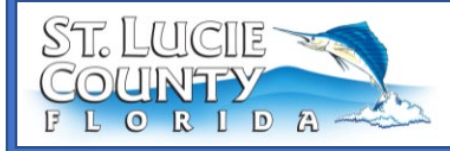

a. Once submitted a screen like that seen below appears.

| Case #MIR-2407-0                                              | 00004                              |
|---------------------------------------------------------------|------------------------------------|
| nspection Type:                                               | Phase I - Milestone                |
| Case Type:                                                    | Submit Milestone Inspection Report |
| Address: 355 S Ocean Dr Unit/Suite: 101 Fort Pierce, FL 34949 |                                    |
| Requested Date<br>Comments/Gate Code                          | 08/29/2024                         |
|                                                               |                                    |
|                                                               |                                    |

4. The next step is to upload the Report. In the **Inspection tab** of the permit click on the **requested** inspection by clicking on the **inspection number**.

| Permit Number: MIR-2407-000004                                                        |                                       |               |              |                          |                               |  |  |  |
|---------------------------------------------------------------------------------------|---------------------------------------|---------------|--------------|--------------------------|-------------------------------|--|--|--|
| Permit Details   Tab Elements                                                         | Main Menu                             |               |              |                          |                               |  |  |  |
| Туре:                                                                                 | Submit Milestone<br>Inspection Report | Status:       | Issued       | Project Name:            | ^                             |  |  |  |
| IVR Number:                                                                           | 335974                                | Applied Date: | 07/12/2024   | Issue Date:              | 08/28/2024                    |  |  |  |
| District:                                                                             | 1                                     | Assigned To:  |              | Expire Date:             | 08/28/2024                    |  |  |  |
| Finalized Date:                                                                       |                                       |               |              |                          |                               |  |  |  |
| Description:                                                                          | Test                                  |               |              |                          |                               |  |  |  |
| Summary Locations Fees Reviews Inspections Attachments Contacts Sub-Records More Info |                                       |               |              |                          |                               |  |  |  |
| Existing Inspections                                                                  |                                       |               |              |                          | Sort Description $\checkmark$ |  |  |  |
| View Inspection                                                                       | Description                           | Status        | Request Date | Scheduled Date Insp      | ector Action                  |  |  |  |
| IBLD-141135-2024                                                                      | Phase I - Milestone                   | Requested     | 08/29/2024   | Jerr:<br>Mich            | ahian Cancel Inspection       |  |  |  |
| IBLD-141134-2024                                                                      | Phase I - Milestone                   | Partial Pass  | 08/28/2024   | 08/28/2024 Jerra<br>Mich | ahian<br>nael                 |  |  |  |

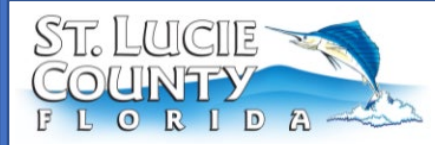

5. Once the inspection opens click on the **Attachments** tab, **add the report**, and click **submit**.

| Inspection Details   Tab Elements   Inspection Type: Ph                                                                                                    | Main Menu<br>nase I - Milestone<br>equested                                                                                                    | Requested Date:<br>Scheduled Date: | 08/29/2024 | Requested Time: | 01-00 DM |  |  |  |
|----------------------------------------------------------------------------------------------------|----------------------------------------------------------------------------------------------------|------------------------------------|------------|-----------------|----------|--|--|--|
| Inspection Type: Ph                                                                                                    | nase I - Milestone<br>equested                                                                                                    | Requested Date:<br>Scheduled Date: | 08/29/2024 | Requested Time: | 01.00 DM |  |  |  |
|                                                                                                    | equested                                                                                                    | Scheduled Date:                    |            |                 | 01:00 PM |  |  |  |
| Inspection Status: Re                                                                                                    |                                                                                                    |                                    | 08/29/2024 |                 |          |  |  |  |
| Permit Number: MI                                                                                                    | IR-2407-000004                                                                                                    | Completed Date:                    |            | Completed Time: |          |  |  |  |
| Inspector Name: Mi                                                                                                    | ichael Jerrahian                                                                                                    |                                    |            |                 |          |  |  |  |
| Main Address: 35                                                                                                    | 55 Ocean Fort PierceFL 34949                                                                                                    |                                    |            |                 |          |  |  |  |
| Locations Contacts Che<br>Attachments Next Tab Inspection<br>Attachments<br>Click or drag files<br>Add Attachment<br>Supported: .pdf, .jpg, .png, .jpeg,<br>gif, .tiff, .doc, .docx, .xls, .xlsx,<br>.txt, .dwg, .zip, .csv, .rtif, .dxf, .dw | Locations Contacts Checklist Fees Attachments   Attachments   Next Tab Inspection Details Main Menu   Attachments   Click or drag files   Add Attachment   Supported: pof, jipgpngjpegjef, iff, doc, odcox, sks., xkox, txt, dyd., our. |                                    |            |                 |          |  |  |  |

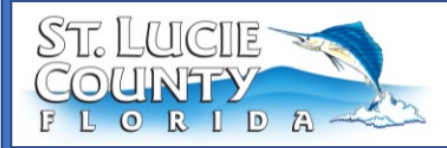

## **D. Submit Phase II Milestone Inspection**

1. Start with opening the milestone permit and the **Inspection** tab. Click on the **Request Inspection** button.

| Summary Locations Fee                 | es Reviews Inspections !               | Attachment       | ts Contacts Sub  | -Records More Info |                      |               |
|---------------------------------------|----------------------------------------|------------------|------------------|--------------------|----------------------|---------------|
|                                       |                                        |                  |                  |                    |                      |               |
| Existing Inspections   Request Inspec | ctions   Optional Inspections   Next T | ab   Permit Deta | iils   Main Menu |                    |                      |               |
| Existing Inspections                  |                                        |                  |                  |                    | Sort Descrip         | tion 🗸        |
| View Inspection                       | Description                            | Status           | Request Date     | Scheduled Date     | Inspector            | Action        |
| IBLD-141135-2024                      | Phase I - Milestone                    | Passed           | 08/29/2024       | 08/29/2024         | Jerrahian<br>Michael |               |
| IBLD-141134-2024                      | Phase I - Milestone                    | Partial Pass     | 08/28/2024       | 08/28/2024         | Jerrahian<br>Michael |               |
| Results per page 10 V 1-2 of 2        | 2 << < 1 > >>                          |                  |                  |                    |                      |               |
| Request Inspections                   |                                        |                  |                  |                    | Sort Orde            | r V           |
| Description                           | Reinspection                           | า                | Action           |                    |                      |               |
| Phase II - Milestone                  | No                                     |                  |                  |                    |                      |               |
| Results per page 10 V 1-1 of          | 1 << < 1 > >>                          |                  |                  |                    |                      |               |
|                                       |                                        |                  |                  |                    | Reque                | st Inspection |

2. Enter the first available date for the **requested date** and click **submit**.

| 1 | #MIR-2407-0000   | 004                             |                       |                                    | ×      |
|---|------------------|---------------------------------|-----------------------|------------------------------------|--------|
|   | Inspection Type: | Phase I - Milestone             | Case Type:            | Submit Milestone Inspection Report |        |
|   | Address:         | 355 S Ocean Dr Unit/Suite: 101  | Fort Pierce, FL 34949 |                                    |        |
|   |                  | * Requested Date                |                       |                                    |        |
|   |                  | Comments/Gate Code              |                       |                                    |        |
|   | More Info        | Fee Applied                     |                       |                                    |        |
|   |                  | Inspection by Private Provider? |                       |                                    |        |
|   |                  |                                 |                       |                                    | Submit |

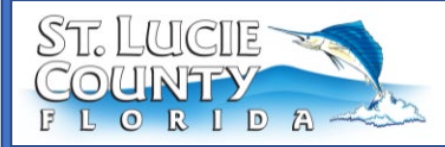

a. Once submitted a screen like that seen below appears.

| inspection Type:   | Phase II - Milestone                                 |
|--------------------|------------------------------------------------------|
| Case Type:         | Submit Milestone Inspection Report                   |
| Address:           | 355 S Ocean Dr Unit/Suite: 101 Fort Pierce, FL 34949 |
| Requested Date     | 08/29/2024                                           |
| Comments/Gate Code |                                                      |
|                    |                                                      |

3. The next step is to upload the Report. In the **Inspection tab** of the permit click on the **requested** inspection by clicking on the **inspection number**.

| Pe | ermit Number: MIR-24        | 07-000004                             |                       |              |                       | Add to Cart         | 8       |
|----|-----------------------------|---------------------------------------|-----------------------|--------------|-----------------------|---------------------|---------|
| Pe | rmit Details   Tab Elements | Main Menu                             |                       |              |                       |                     |         |
|    |                             |                                       |                       |              |                       |                     | ~       |
|    | Туре:                       | Submit Milestone<br>Inspection Report | Status:               | Issued       | Project Name:         |                     |         |
|    | IVR Number:                 | 335974                                | Applied Date:         | 07/12/2024   | Issue Date:           | 08/28/2024          |         |
|    | District:                   | 1                                     | Assigned To:          |              | Expire Date:          | 08/28/2024          |         |
|    | Finalized Date:             |                                       |                       |              |                       |                     |         |
|    | Description:                | Test                                  |                       |              |                       |                     |         |
| Ex | Summary Locations           | Fees Reviews In                       | spections ① Attachmer | its Contacts | Sub-Records More Info |                     |         |
| Ex | isting Inspections          |                                       |                       |              |                       | Sort Description    | $\sim$  |
|    | View Inspection             | Description                           | Status                | Request Date | Scheduled Date In:    | spector Action      |         |
|    | IBLD-141135-2024            | Phase I - Milestone                   | Passed                | 08/29/2024   | 08/29/2024 Je<br>M    | errahian<br>lichael |         |
|    | IBLD-141134-2024            | Phase I - Milestone                   | Partial Pass          | 08/28/2024   | 08/28/2024 Je<br>M    | rrahian<br>lichael  |         |
|    | IBLD-141136-2024            | Phase II - Milestone                  | Requested             | 08/29/2024   |                       | Cancel Insp         | pection |
| R  | esults per page $10 \vee$   | 1-3 of 3 << < 1 >                     | >>                    |              |                       |                     |         |

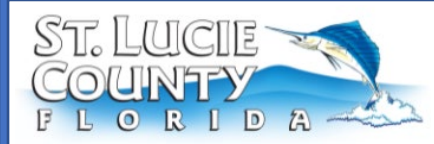

### **EnerGov: Upload Milestone Inspection & Progress Reports Purpose**: To guide design professionals on basic steps

To submit Milestone and Progress Reports on CSS.

4. Once the inspection opens click on the **Attachments** tab, **add the report**, and click **submit**.

| Inspection Number: IBLD-141136-2024                                                                                                    |                               |                 |            |                 |                     |  |  |  |
|----------------------------------------------------------------------------------------------------|-------------------------------|-----------------|------------|-----------------|---------------------|--|--|--|
| Inspection Details   Tab Eleme                                                                                                    | ents   Main Menu              |                 |            |                 |                     |  |  |  |
| Inspection Type:                                                                                                    | Phase II - Milestone          | Requested Date: | 08/29/2024 | Requested Time: | 01:00 PM            |  |  |  |
| Inspection Status:                                                                                                    | Requested                     | Scheduled Date: | 08/29/2024 |                 |                     |  |  |  |
| Permit Number:                                                                                                    | MIR-2407-000004               | Completed Date: |            | Completed Time: |                     |  |  |  |
| Inspector Name:                                                                                                    | System Administrator          |                 |            |                 |                     |  |  |  |
| Main Address:                                                                                                    | 355 Ocean Fort PierceFL 34949 |                 |            |                 |                     |  |  |  |
| Locations Contacts Attachments  Next Tab  Insp. Attachments Click or drag files Add Attachment  Supported:.pdf, jpg.,png.,jg .gf, jiff, doc, docx, xis, xis .txt, dwg, zip, csv, rtf, dxf, d | Checklist Fees Attack         | ments Previous  | More Info  |                 | Sort Needs Action V |  |  |  |

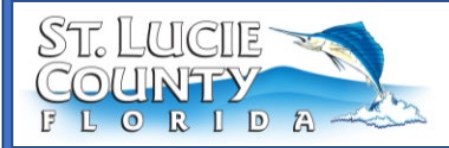

5. After submitting **Phase 2 if passed** you will receive a **confirmation email**, and your permit will be **100% completed**.

| Permit Number: MIR-24         | 07-000004                      |                                          |                    |                      | Add to Cart | 0 |  |
|-------------------------------|--------------------------------|------------------------------------------|--------------------|----------------------|-------------|---|--|
| Permit Details   Tab Elements | s   Main Menu                  |                                          |                    |                      |             |   |  |
| Туре:                         | Submit Milest<br>Inspection Re | rone Status:<br>port                     | Completed\Finaled  | Project Name:        |             | ^ |  |
| IVR Number:                   | 335974                         | Applied Date:                            | 07/12/2024         | Issue Date:          | 08/28/2024  |   |  |
| District:                     | 1                              | Assigned To:                             |                    | Expire Date:         | 08/28/2024  |   |  |
| Finalized Date:               | 08/28/2024                     |                                          |                    |                      |             |   |  |
| Description:                  | Test                           |                                          |                    |                      |             |   |  |
| Summary Locations             | Fees                           | Reviews Inspections <b>()</b> Attachme   | ents Contacts Su   | ib-Records More Info |             |   |  |
| Progress                      |                                | Workflow                                 |                    | Available            | Actions     |   |  |
|                               | 100%                           | Building Plan Review - Passed : 08/28    | /2024              |                      |             |   |  |
|                               | Completed                      | Application Completeness Check - P       | assed : 08/28/2024 |                      |             |   |  |
|                               | In Progress                    | Phase I - Milestone - Partial Pass : 08/ | 28/2024            |                      |             |   |  |
|                               | Not Started                    | Phase I - Milestone - Passed : 08/28/2   | 024                |                      |             |   |  |
|                               |                                | Phase II - Milestone - Passed : 08/28/2  | 2024               | Li No Act            | tions       |   |  |
| Fees                          |                                |                                          |                    |                      |             |   |  |
| \$0.00                        |                                |                                          |                    |                      |             |   |  |
| <i>••••••</i>                 |                                |                                          |                    |                      |             |   |  |
| View Details Add              | l to Cart                      |                                          |                    |                      |             |   |  |